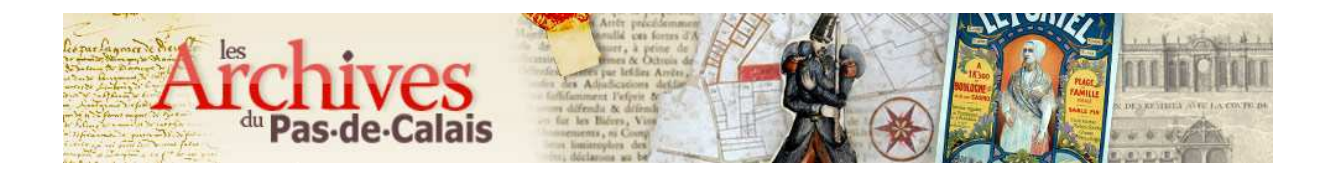

# LA RUBRIQUE ARCHIVES EN LIGNE DU SITE INTERNET - MODE D'EMPLOI –

| 1. SE CRÉER ET UTILISER UN COMPTE                          | 1 |
|------------------------------------------------------------|---|
| 2. LE CALENDRIER RÉPUBLICAIN                               |   |
| 3. UTILISER LES DIFFÉRENTES INTERFACES D'ARCHIVES EN LIGNE |   |
| 3.1. Tables décennales de l'état civil                     |   |
| 3.2. Recensements de population                            |   |
| 3.3. Recrutement militaire                                 |   |
| 3.4. Plans cadastraux                                      |   |
| 3.5. Recherche par commune                                 |   |
|                                                            |   |

# **1. SE CRÉER UN COMPTE ET Y ENREGISTRER DES ALBUMS**

La consultation des archives en ligne ne nécessite pas la création d'un compte; il s'agit d'un service supplémentaire et facultatif, qui vous permet, un peu à la façon de marque-pages, de mémoriser les recherches et les documents qui vous intéressent.

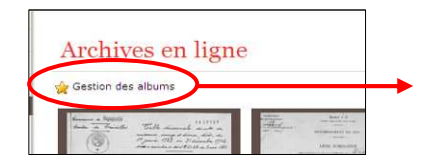

Dans le menu **Archives en ligne**, cliquez sur **Gestion des albums**. Une nouvelle fenêtre s'affiche, cliquez sur **Créer un compte**.

| Création d'un compte         |                            |
|------------------------------|----------------------------|
| Adresse mail* :              |                            |
| Identifiant* :               | (entre 6 et 10 caractères) |
| Hot de passe* :              | (entre 6 et 10 caractères) |
| Confirmer lo mot de passe* : |                            |

Remplissez toutes les cases et cliquez sur **Créer mon compte**. Une nouvelle page s'ouvre et on vous demande de créer au moins un album afin d'activer le compte créé.

| ouvel album   Rechercher dans mes | albums I Mon profil I Me dé | connecter            |
|-----------------------------------|-----------------------------|----------------------|
|                                   |                             | 4 albums créés       |
| Album(s)                          | Nb entrée(s)                |                      |
| lbum 1                            | 0                           | Modifier   Supprimer |
| lbum 2                            | 0                           | Modifier   Supprimer |
| Ibum 3                            | 0                           | Modifier   Supprimer |
| tem                               | 0                           | Modifier   Supprimer |

Au fur et à mesure de vos recherches, vous pouvez ajouter des albums et ainsi organiser votre travail.

Il vous suffit de cliquer sur **Nouvel album.** Chaque album est identifié par un nom de votre choix (ce peut par exemple être un nom de famille, un thème, un nom de lieu...).

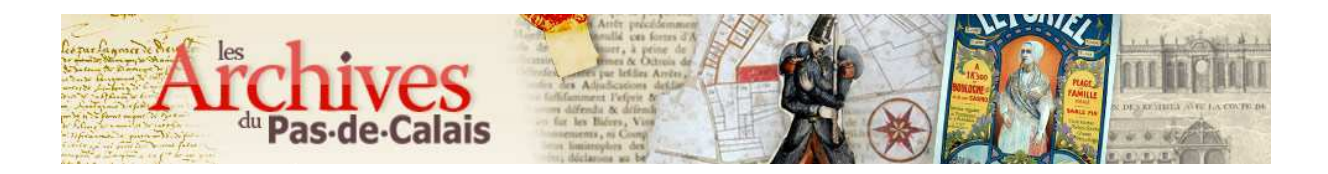

Lors de la consultation dans Archives en ligne, cliquez sur Mes albums pour enregistrer une image.

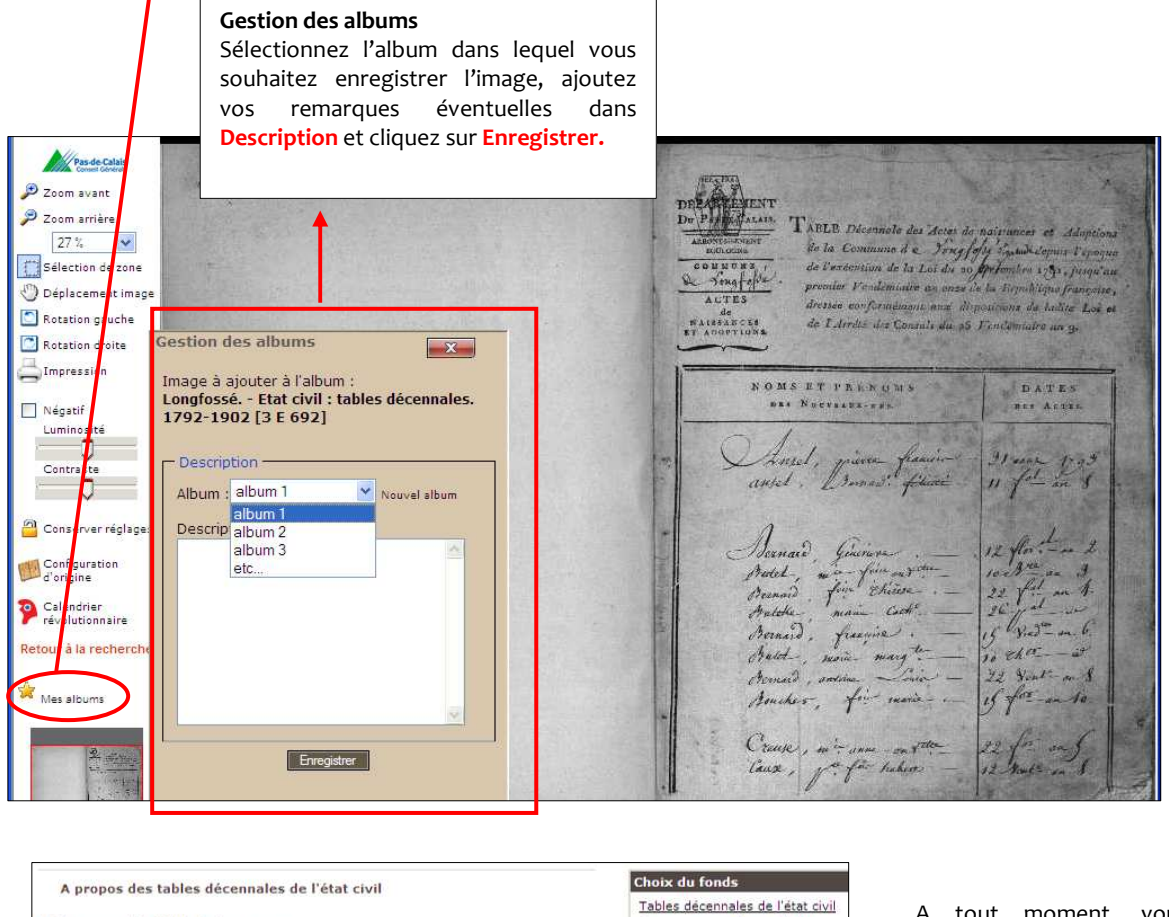

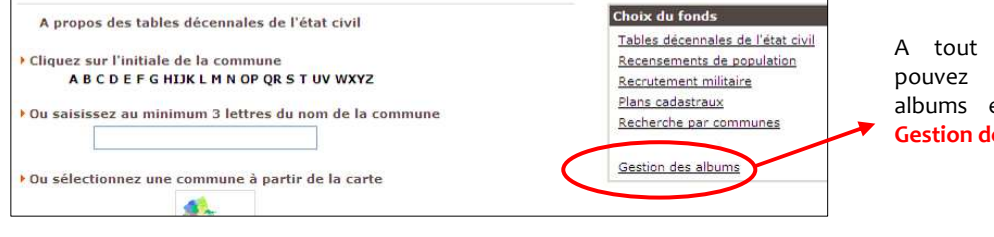

A tout moment, vous pouvez consulter vos albums en cliquant sur **Gestion des albums.** 

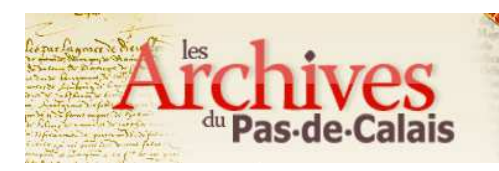

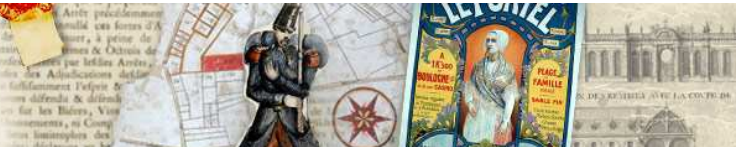

## 2. LE CALENDRIER RÉPUBLICAIN

Le calendrier républicain a été établi suite au décret du 4 frimaire de l'an II (24 novembre 1793). Il instaurait *a posteriori* une nouvelle ère qui coïncidait avec la proclamation de la République le 22 septembre 1792. Il restera en vigueur jusqu'en l'an XIV. Le 1<sup>er</sup> janvier 1806, les officiers de l'état civil abandonnent ce système de datation complexe pour revenir au calendrier grégorien.

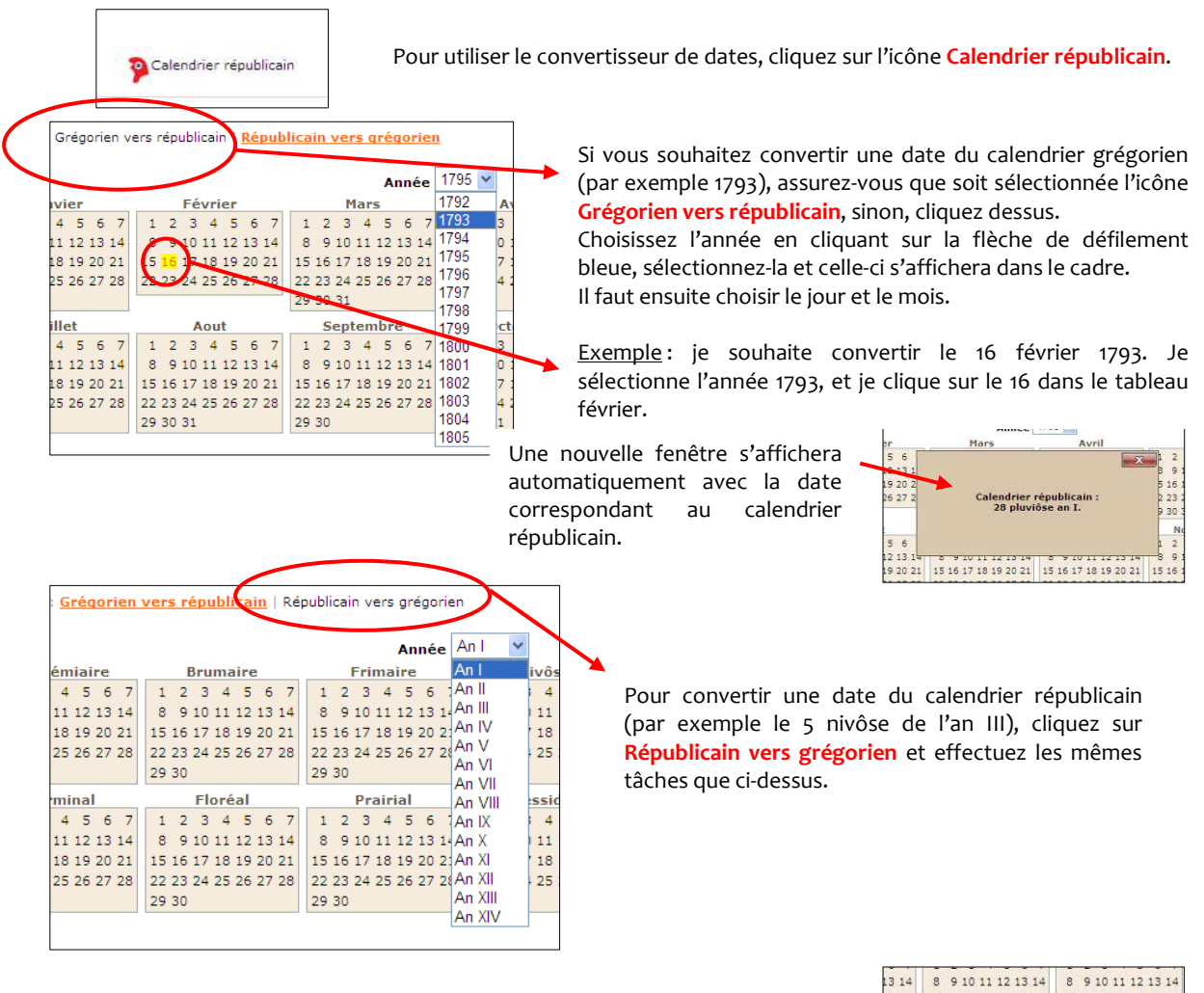

Nota bene: en plus des douze mois du calendrier républicain, certaines années cumulaient plus ou moins certains jours complémentaires. (en bas à gauche du tableau)

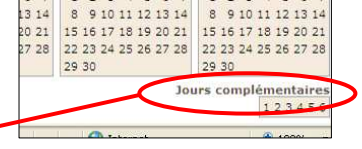

Nota bene : lors de la consultation des registres, on retrouve régulièrement les abréviations suivantes :

- 7bre : septembre
- 8bre : octobre
- 9bre : novembre
- Xbre : décembre

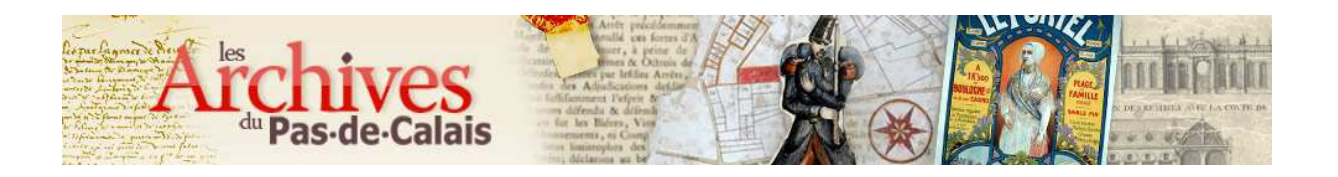

## 3. UTILISER LES DIFFÉRENTES INTERFACES DE RECHERCHE

# 3.1. Tables décennales de l'état civil

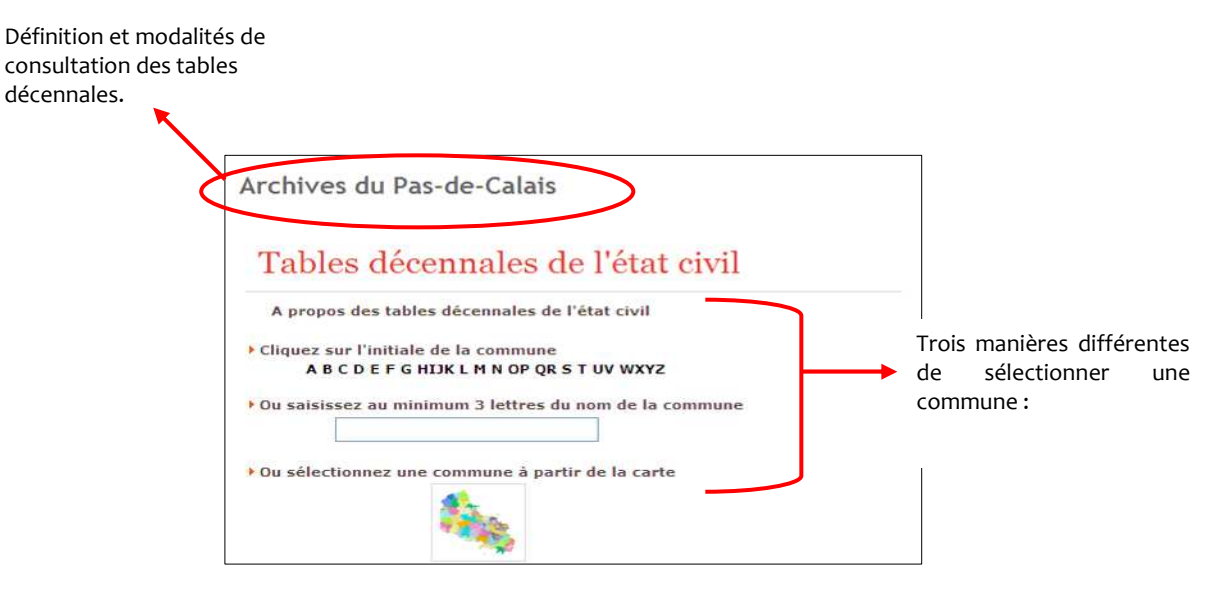

#### a) Cliquez sur l'initiale de la commune

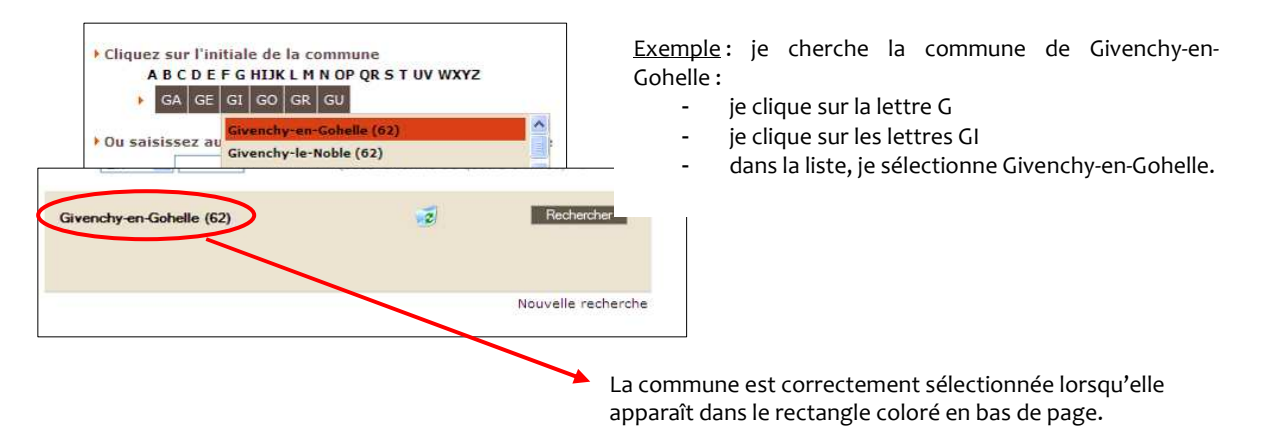

#### b) Saisissez au minimum trois lettres du nom de la commune

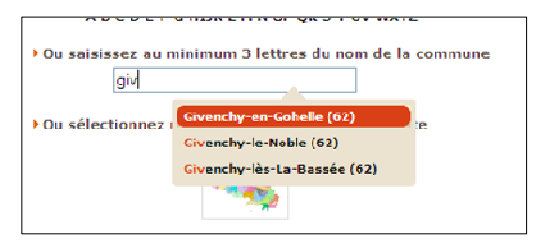

Même exemple que précédemment; pour trouver la commune de Givenchy-en-Gohelle, je tape les lettres **GIV**: une liste de communes apparaît, je clique sur celle qui m'intéresse et je vérifie que la ville choisie apparaît bien dans le cadre coloré en bas de page (cf ci-dessus).

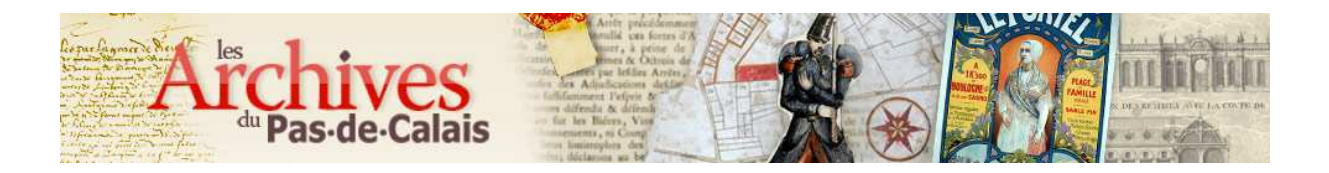

#### c) Sélectionnez une commune à partir de la carte

Cet outil peut vous être utile si vous souhaitez élargir vos recherches aux communes avoisinant une commune de référence.

Cliquez sur l'icône de la carte du Pas-de-Calais : elle apparaît à plus grande échelle dans une nouvelle fenêtre. La carte est partagée en cantons, tous délimités par des couleurs différentes.

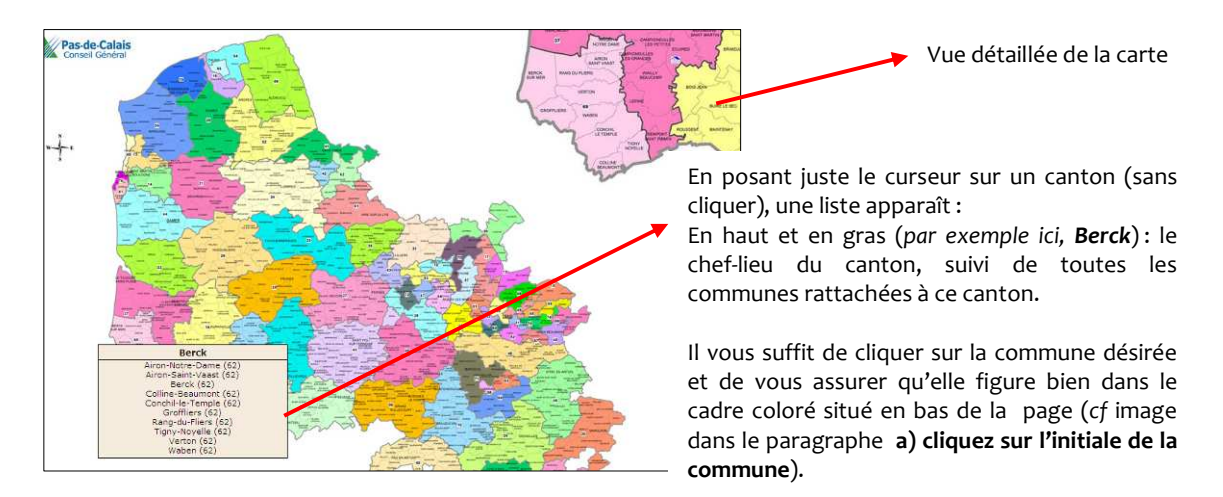

Nota bene : vous pouvez sélectionner plusieurs communes dans une recherche.

#### d) Sélectionnez un type d'acte

La commune dans laquelle vous souhaitez consulter un acte est désormais visible dans le cadre coloré. Vous devez maintenant sélectionner le type d'acte recherché.

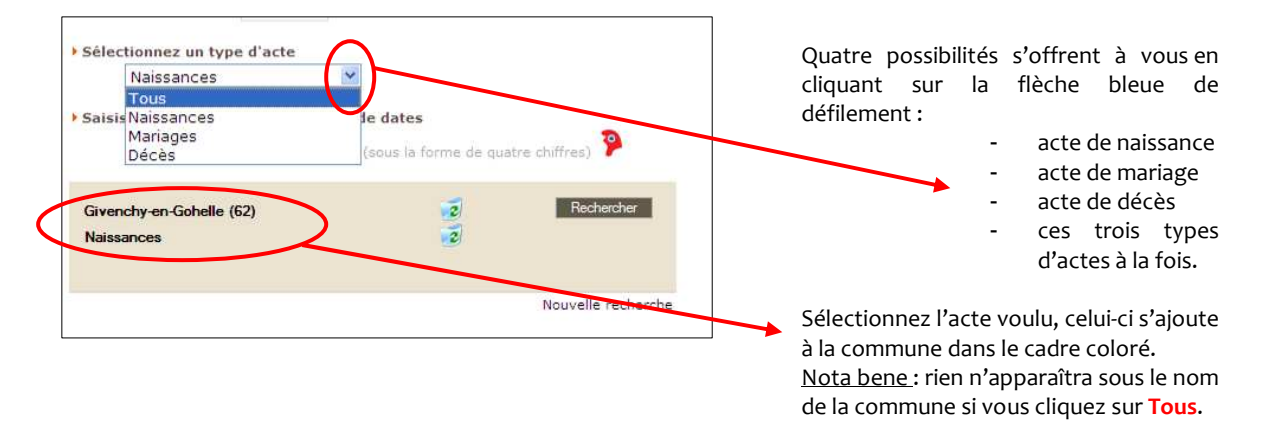

#### e) Saisissez une date ou un intervalle de dates

#### Deux cas de figure :

| En 💉 1850                | (sous la forme de quatre chiffres) | 8        |
|--------------------------|------------------------------------|----------|
| Givenchy-en-Gohelle (62) | Z Re                               | chercher |
| Naissances               | 12                                 |          |
| en 1850                  | 10                                 |          |

Vous avez une date précise, dans ce cas, tapez-la dans le cadre prévu à cet effet et appuyez sur la touche **entrée** :

la date s'affichera à la suite de la commune et du type d'acte (si vous l'avez précisé).

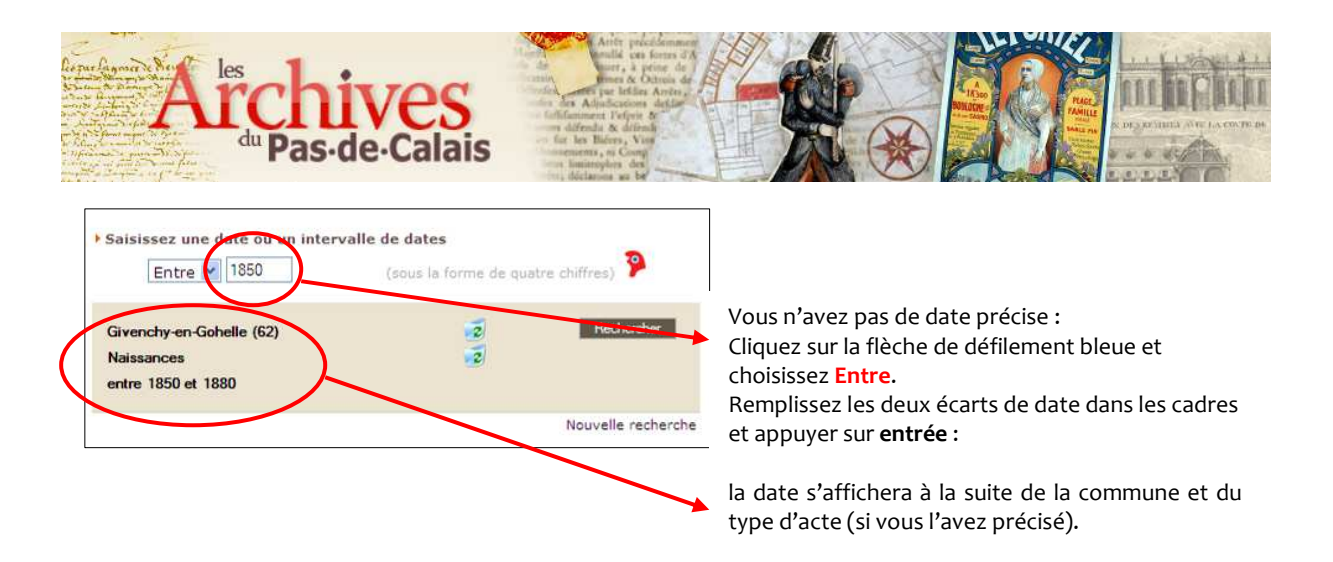

Lieu et date (et type d'acte si celui-ci spécifié) apparaissent désormais dans le cadre coloré. Si tout est correct, vous pouvez cliquer sur **Rechercher**.

Sinon, grâce à l'icône de la poubelle, vous pouvez supprimer certains éléments de votre sélection et recommencer.

<u>Nota bene</u>: En sélectionnant seulement le nom d'une commune et en cliquant sur **Rechercher**, toutes les tables décennales concernant cette commune s'afficheront dans le tableau de sélection.

## f) Résultats de la recherche

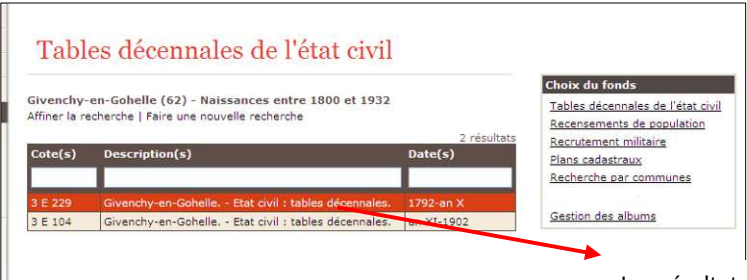

Les résultats de votre recherche s'affichent sous forme d'un tableau à plusieurs entrées, chacune correspondant à un registre différent.

Pour consulter celui qui vous intéresse, déplacez votre curseur sur la case correspondante qui se colorera de orange et cliquez : une nouvelle fenêtre vous dirige vers le registre numérisé.

| Tabl                                    | es décennales de l'état civil                                                                                                    |                                                                |
|-----------------------------------------|----------------------------------------------------------------------------------------------------|----------------------------------------------------------------|
| G <b>ivenchy</b> -<br>Affiner la re     | en-Gohelle (62) ou Acq (62) entre 1800 et 1932<br>scherche   Faire une nouvelle recherche                                                        |                                                                |
|                                         |                                                                                                    | 4 resultats                                                    |
| Cote(s)                                 | Description(s)                                                                                                    | 4 resultats<br>Date(s)                                         |
| Cote(s)                                 | Description(s)                                                                                                    | 4 resultats<br>Date(s)                                         |
| Cote(s)                                 | Description(s)<br>Acq Etat civil : tables decennaies.                                                                                            | 4 resultats<br>Date(s)                                         |
| Cote(s)<br>3 E 225<br>3 E 23            | Description(s)<br>Acq Etat civil : tables decennaies.<br>Acq Etat civil : tables décennales.                                                     | 4 resultats<br>Date(s)<br>1792-an X<br>an XI-1902              |
| Cote(s)<br>3 E 225<br>3 E 23<br>3 E 229 | Description(s)   Acq Etat civil : tables décennales.   Acq Etat civil : tables décennales.   Givenchy-en-Gohelle Etat civil : tables décennales. | 4 resultats<br>Date(s)<br>1792-an X<br>an XI-1902<br>1792-an X |

En saisissant quelques lettres dans les champs Cotes(s), Description(s), Date(s), il est possible d'appliquer un filtre sur les données présentes dans le tableau.

Exemple: je fais des recherches dans les communes d'Acq et de Givenchy-en-Gohelle. Pour ne voir que les lignes qui contiennent 1792, je tape « 1792 » dans le cadre **Date(s)** : les autres résultats disparaîtront.

<u>Nota bene</u> : En règle générale, les tables décennales se présentent sous la torme suivante : table des naissances, table des mariages et table des décès, par tranches de dix ans.

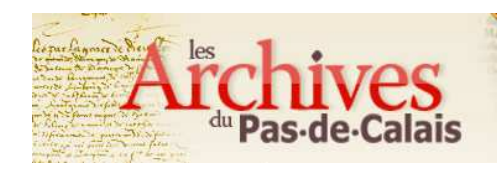

g) Consultation des registres en ligne

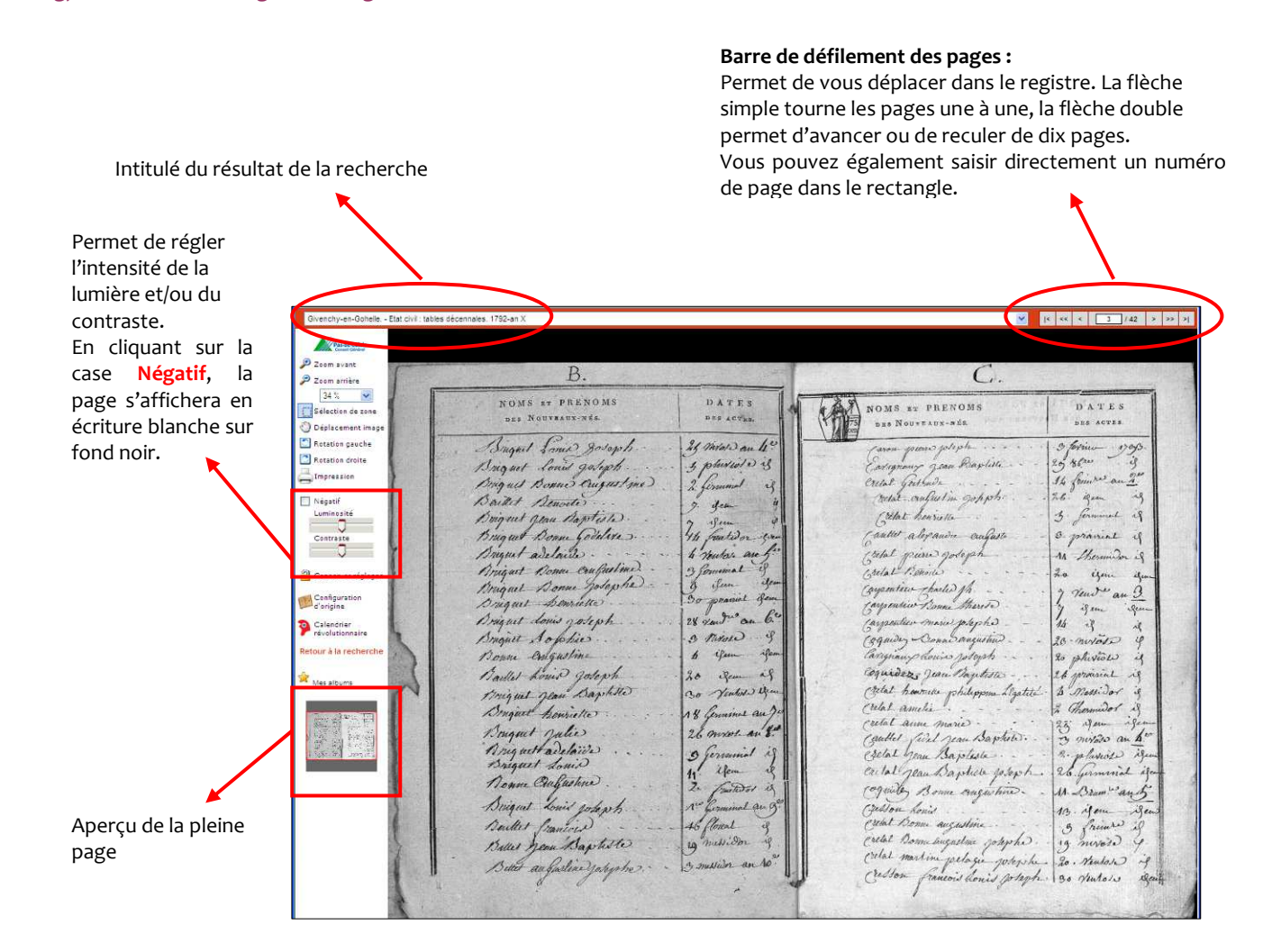

Pour zoomer: choisissez le pourcentage d'agrandissement

(Pleine page permet de revenir au format initial, Pleine largeur à la double page initiale). Vous pouvez ensuite vous déplacer en maintenant le bouton gauche de votre souris et en dirigeant celle-ci. Pour vous situer dans la page, pensez à regarder l'icône Aperçu de la pleine page.

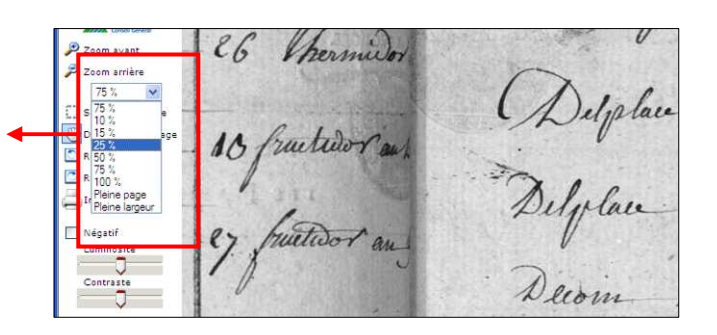

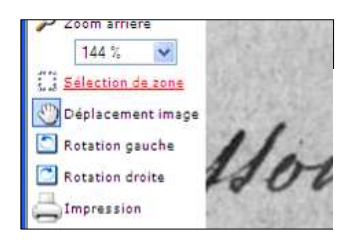

Autre solution pour zoomer : l'icône Sélection de zone.

Votre curseur se présente sous la forme d'une croix ; en maintenant la touche gauche de votre souris, élargissez la zone de texte souhaitée et attendez deux secondes avant de lâcher : la zone choisie s'agrandira.

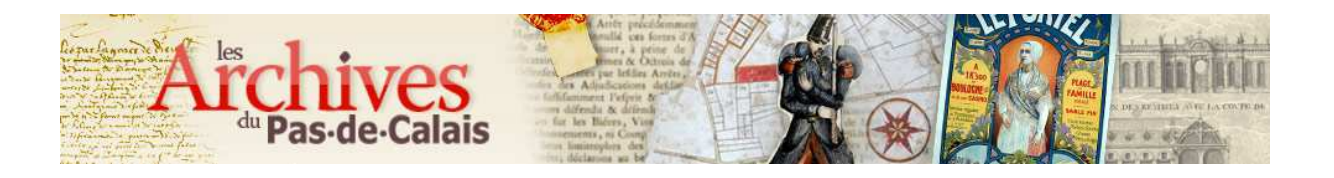

## h) Télécharger en format pdf

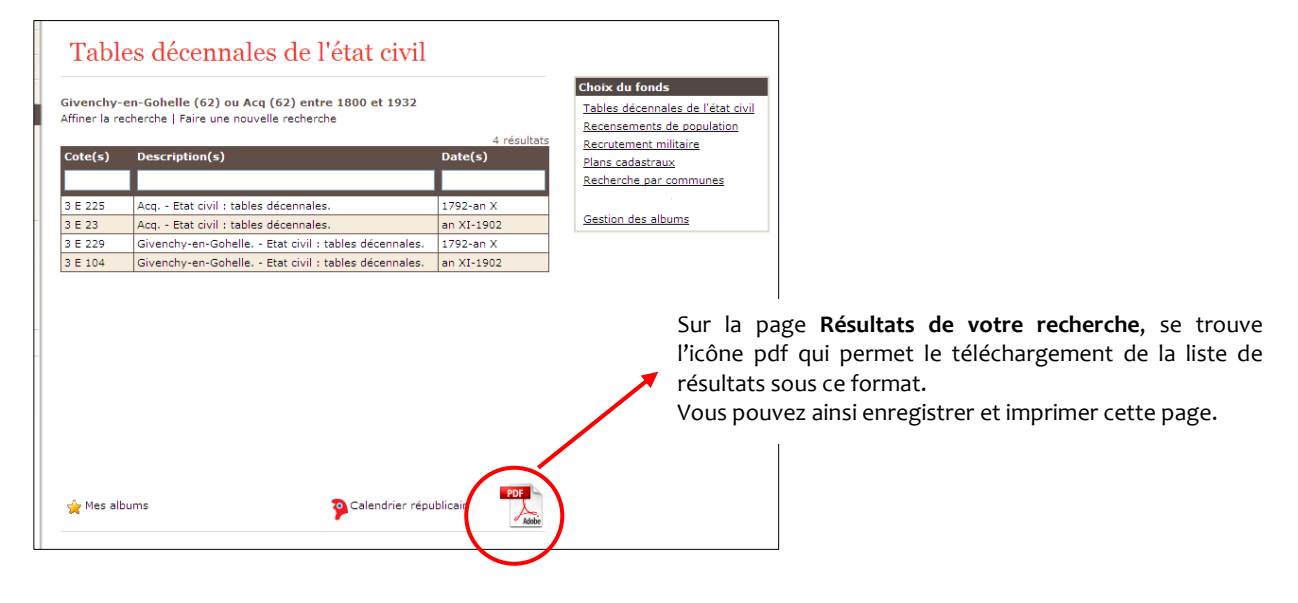

# 3.2. Recensements de population

La démarche est la même que pour les tables décennales, tant dans les critères de sélection que dans la navigation des registres.

<u>Nota bene</u>: Vous pouvez consulter plusieurs types de recensements selon les communes et les années: les listes nominatives, les tableaux numériques (répartition par habitat, nationalité, religion, infirmité, degré d'instruction, âge et profession) ou encore les recensements de bétail. Comme pour les tables décennales, certaines communes peuvent comprendre d'importantes lacunes, en fonction des événements ayant pu affecter la conservation des registres.

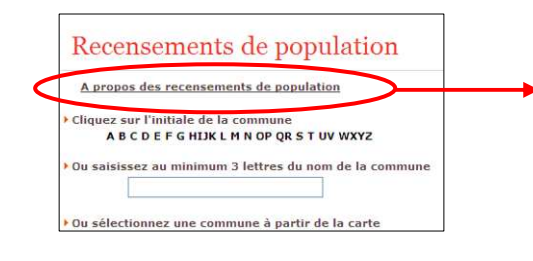

Pour de plus amples informations au sujet des recensements de population, cliquez sur l'icône À propos des recensements de population.

# 3.3. Recrutement militaire

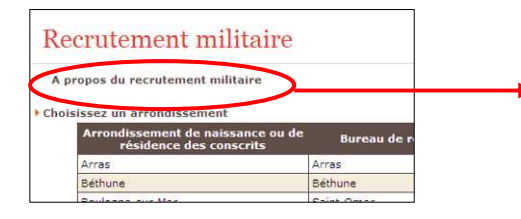

Pour de plus amples informations au sujet du recrutement militaire, cliquez sur l'icône À propos du recrutement militaire.

Vous pouvez également consulter la fiche pratique <u>Rechercher un</u> feuillet matricule - Quelques pistes de recherches... - Chercher dans les archives - Les Archives du Pas-de-Calais (CG62).

| Recrutement militaire                                        |                                                                    |
|--------------------------------------------------------------|--------------------------------------------------------------------|
| A propos du recrutement militaire                            |                                                                    |
| Choisissez un arrondissement                                 |                                                                    |
| Arrondissement de naissance ou de<br>résidence des conscrits | Bureau de recrutement                                              |
| Arras                                                        | Arras                                                              |
| Béthune                                                      | Béthune                                                            |
| Boulogne-sur-Mer                                             | Saint-Omer                                                         |
| Montreuil                                                    | Saint-Omer                                                         |
| Saint-Omer                                                   | Saint-Omer                                                         |
| Saint-Pol-sur-Ternoise                                       | Béthune jusqu'à la classe 1929<br>Arras à partir de la classe 1930 |

Choisissez l'arrondissement dont dépend la commune de naissance et/ou de résidence du conscrit (colonne de gauche du tableau). Dans la colonne de droite, vous trouverez le bureau de recrutement dont il dépendait.

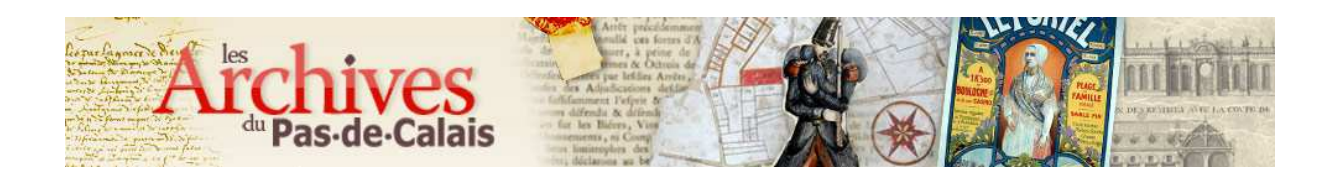

|                                                 | Recrutement mili                                                                                              | taire                                                                                          |                                                                                                    |
|-------------------------------------------------|----------------------------------------------------------------------------------------------------|------------------------------------------------------------------------------------------------|----------------------------------------------------------------------------------------------------|
|                                                 | A propos du recrutement milita                                                                                | ire                                                                                            |                                                                                                    |
|                                                 | Arrondissement de naissa<br>résidence des consc                                                               | nce ou de Bureau de recrutement                                                                | <b>Báportoiro</b> alphabátique                                                                                                    |
|                                                 | Arras                                                                                                    | Arras                                                                                          | Repertoire alphabetique                                                                                                    |
|                                                 | Béthune                                                                                                    | Béthune                                                                                        | annuel des classes : y est                                                                                                    |
|                                                 | Boulogne-sur-Mer                                                                                              | Saint-Omer                                                                                     | noté le numéro de                                                                                                    |
| Une fois le bureau de 🚄                         | Montreuil                                                                                                    | Saint-Omer                                                                                     | note le numero de                                                                                                    |
| rocrutomont sóloctionnó                         | Saint-Omer                                                                                                    | Saint-Omer                                                                                     | matricule au recrutement                                                                                                    |
| assurez-vous qu'il figure                       | Saint-Pol-sur-Ternoise                                                                                        | Béthune jusqu'à la classe 1929<br>Arras à partir de la classe 1930                             | de chaque conscrit.                                                                                                    |
| bien dans le cadre coloré<br>en bas de l'écran. | Précisez éventuellement le type<br>Tous<br>Tous<br>Saisis Feuillet matricule<br>Répertoire<br>Saint-Omer (62) | d'acte<br>de classes<br>(sous la forme de quitre chiffres)<br>Rechercher<br>Nouvelle recherche | Feuillet matricule :<br>registre dans lequel sont<br>consignés les états de<br>service des conscrits,<br>classés par ordre<br>numérique croissant de<br>leur numéro de matricule. |

Cliquez sur **Rechercher** pour afficher les résultats selon les critères choisis.

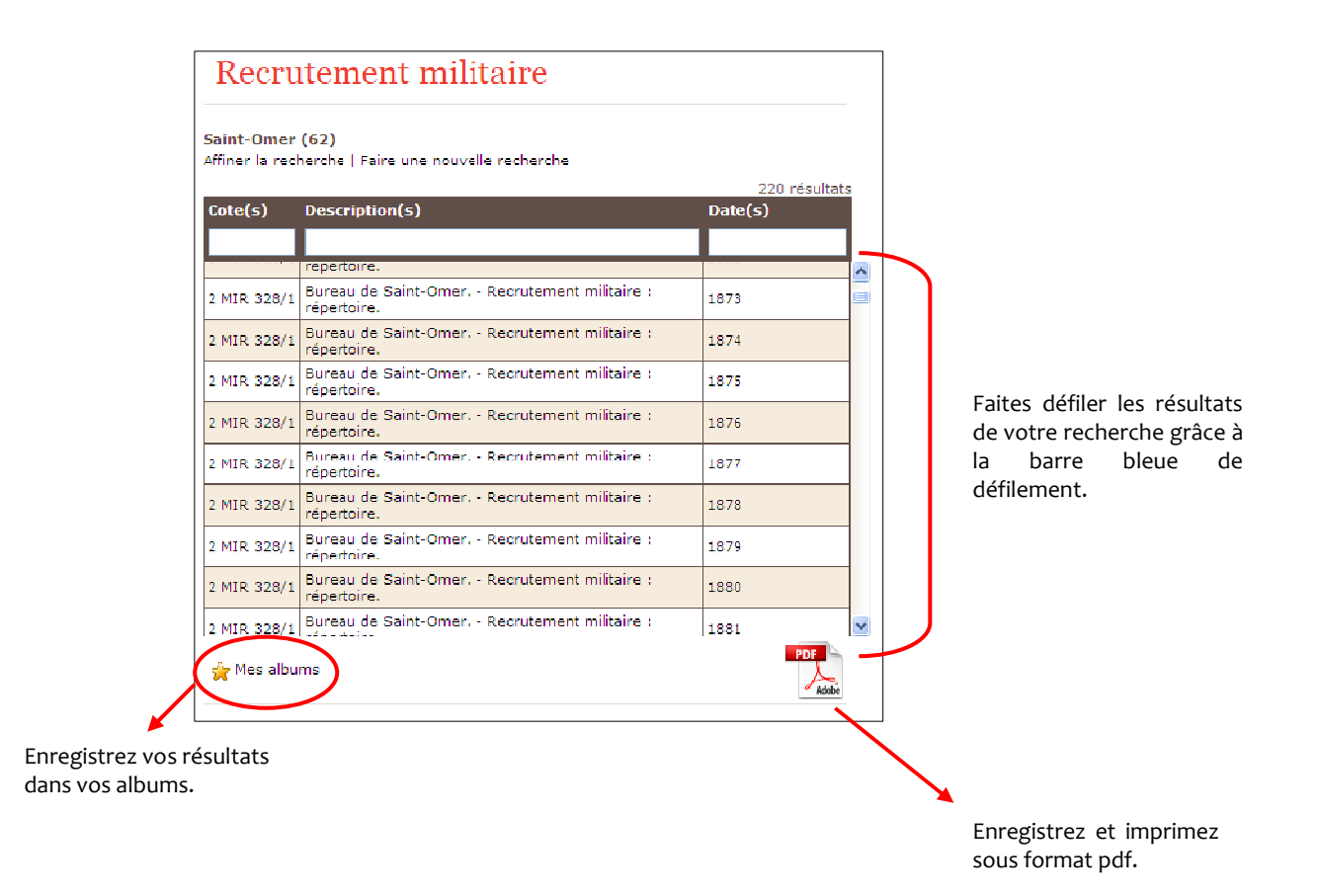

Concernant la consultation des registres en ligne, le mode d'emploi est le même que pour les tables décennales.

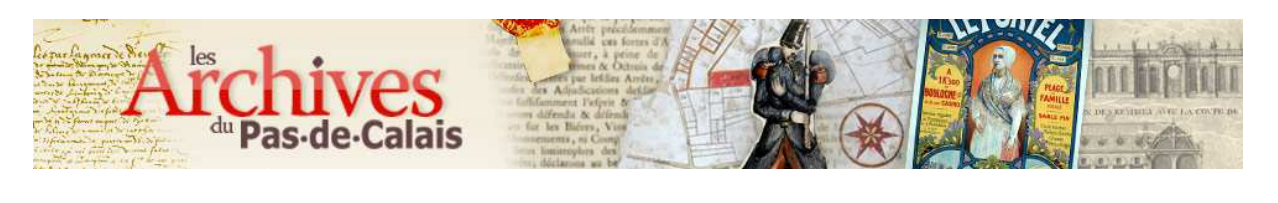

# 3.4. Plans cadastraux

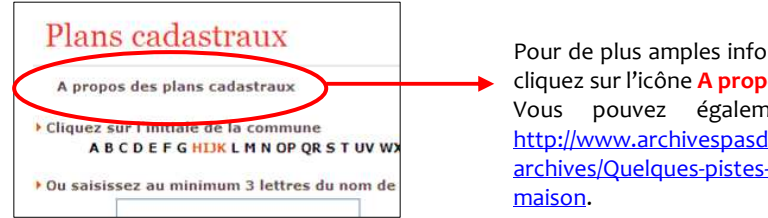

Pour de plus amples informations au sujet des plans cadastraux, cliquez sur l'icône **A propos des plans cadastraux**. Vous pouvez également consulter la fiche pratique http://www.archivespasdecalais.fr/Chercher-dans-lesarchives/Quelques-pistes-de-recherches/Faire-l-histoire-de-samaison.

Concernant les critères de sélection, la démarche est la même que pour les tables décennales et les recensements de populations.

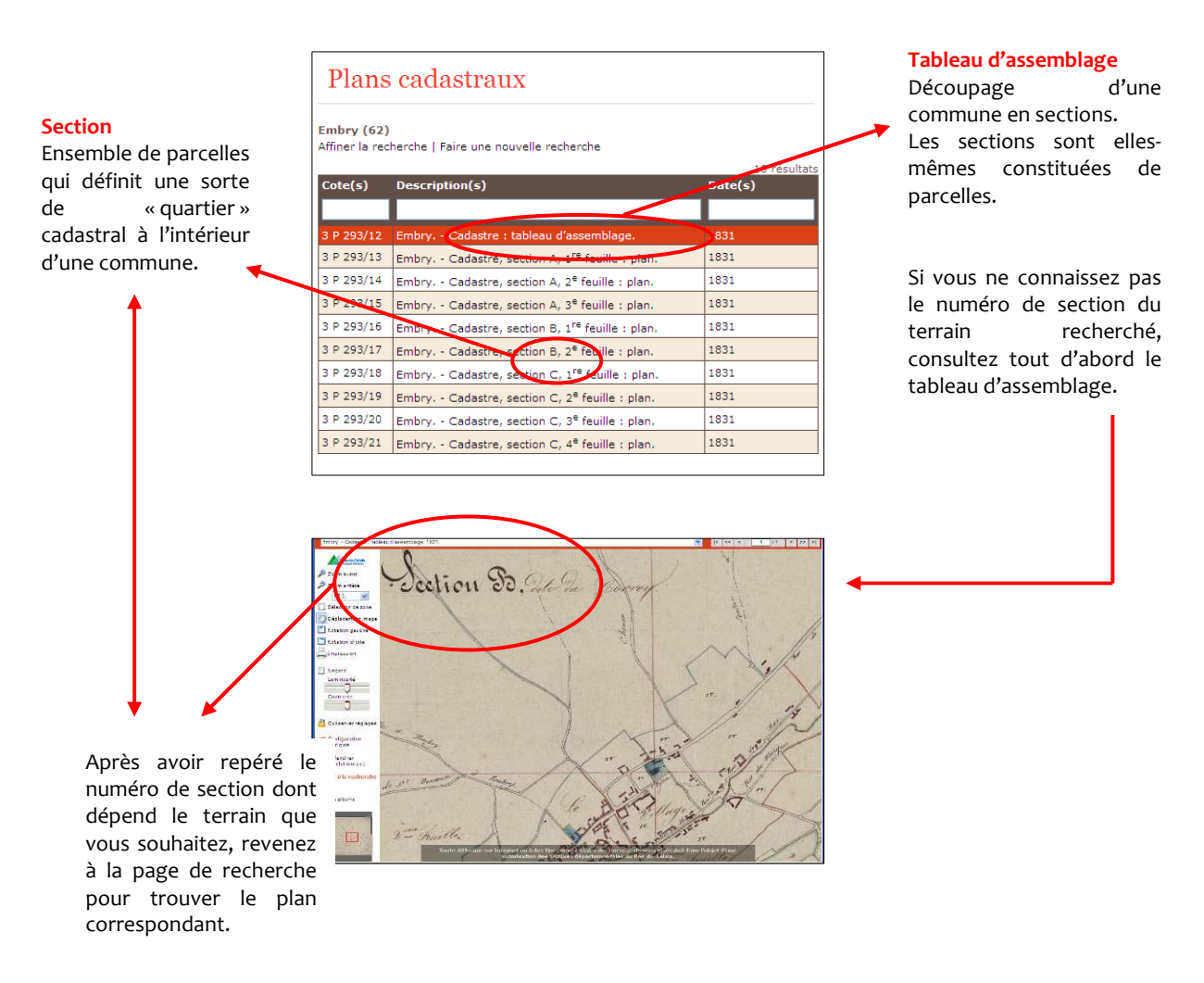

## 3.5. Recherche par commune

Cette grille de recherche permet de consulter l'ensemble des documents numérisés disponibles pour une ou plusieurs communes dans les différents fonds, à l'exception des répertoires des registres matricules.

La démarche est la même que précédemment, tant dans les critères de sélection que dans la navigation des registres.